# Bem-vindo ao PhotoMetrix

Um aplicativo para análise colorimétrica em dispositivos móveis

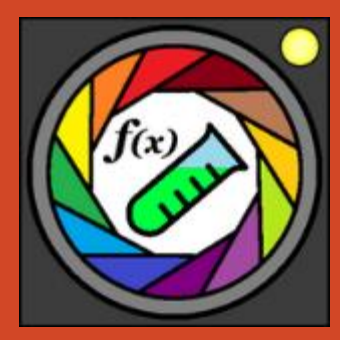

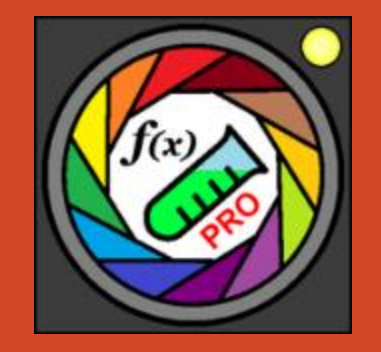

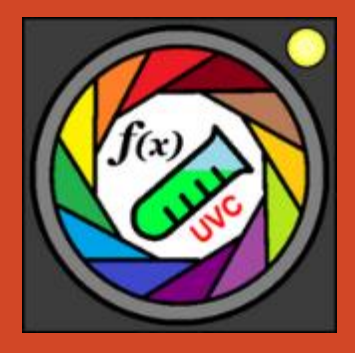

### http://photometrix.com.br/

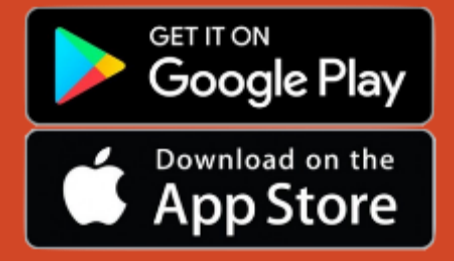

### Photometrix

No tutorial a seguir você encontrará informações de uso do aplicativo Photometrix nos sistemas Android i e Iphone

Para Android você precisa aceitar as permissões de uso da câmera e armazenamento assim que ambas forem solicitadas, apenas uma vez.

Você poderá também realizar essa opção de

forma manual, conforme o próximo slide!

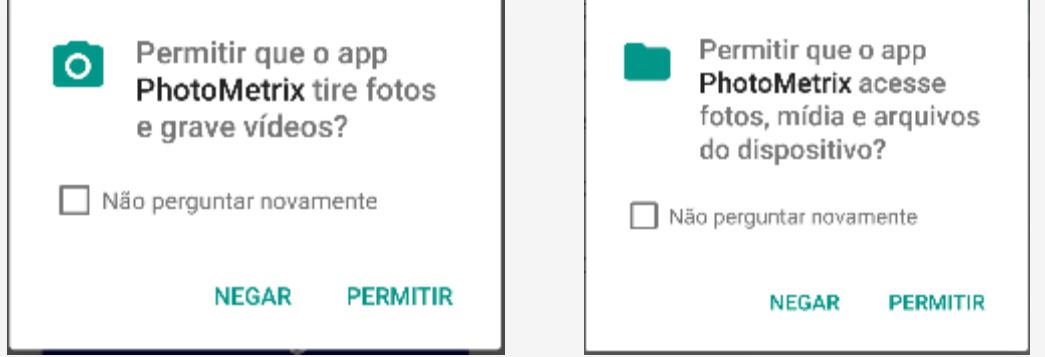

### Configurando o aplicativo para uso

Antes de iniciar o aplicativo, certifique-se que algumas permissões de uso estão ativadas.

Como isso funciona:

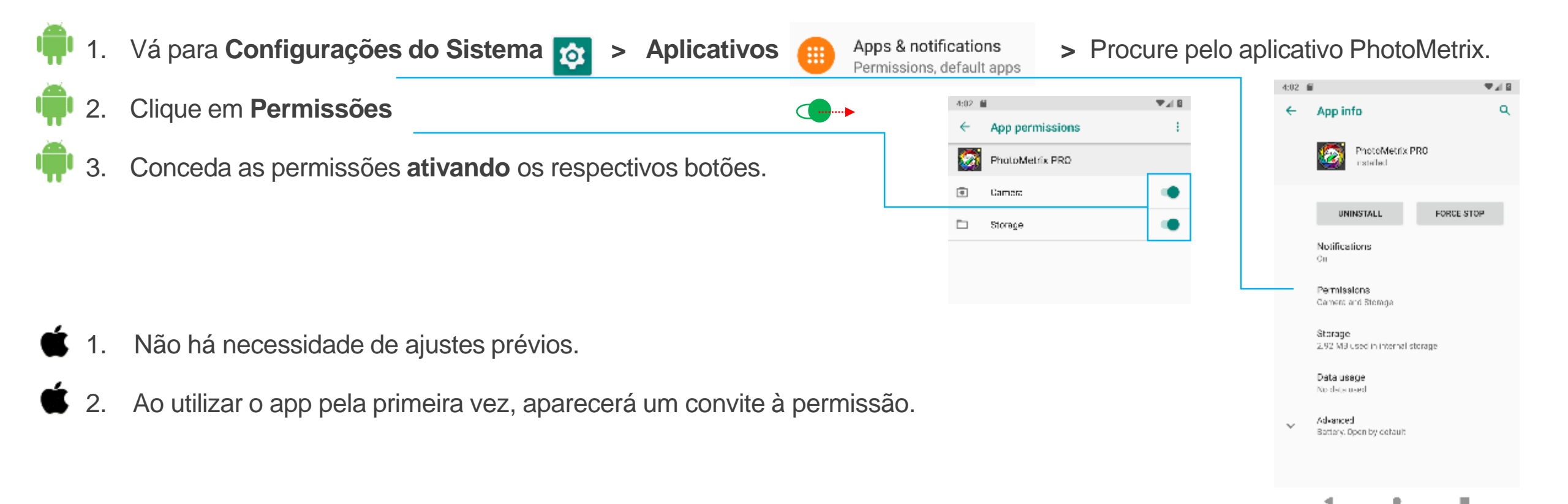

### Acesso rápido aos comandos

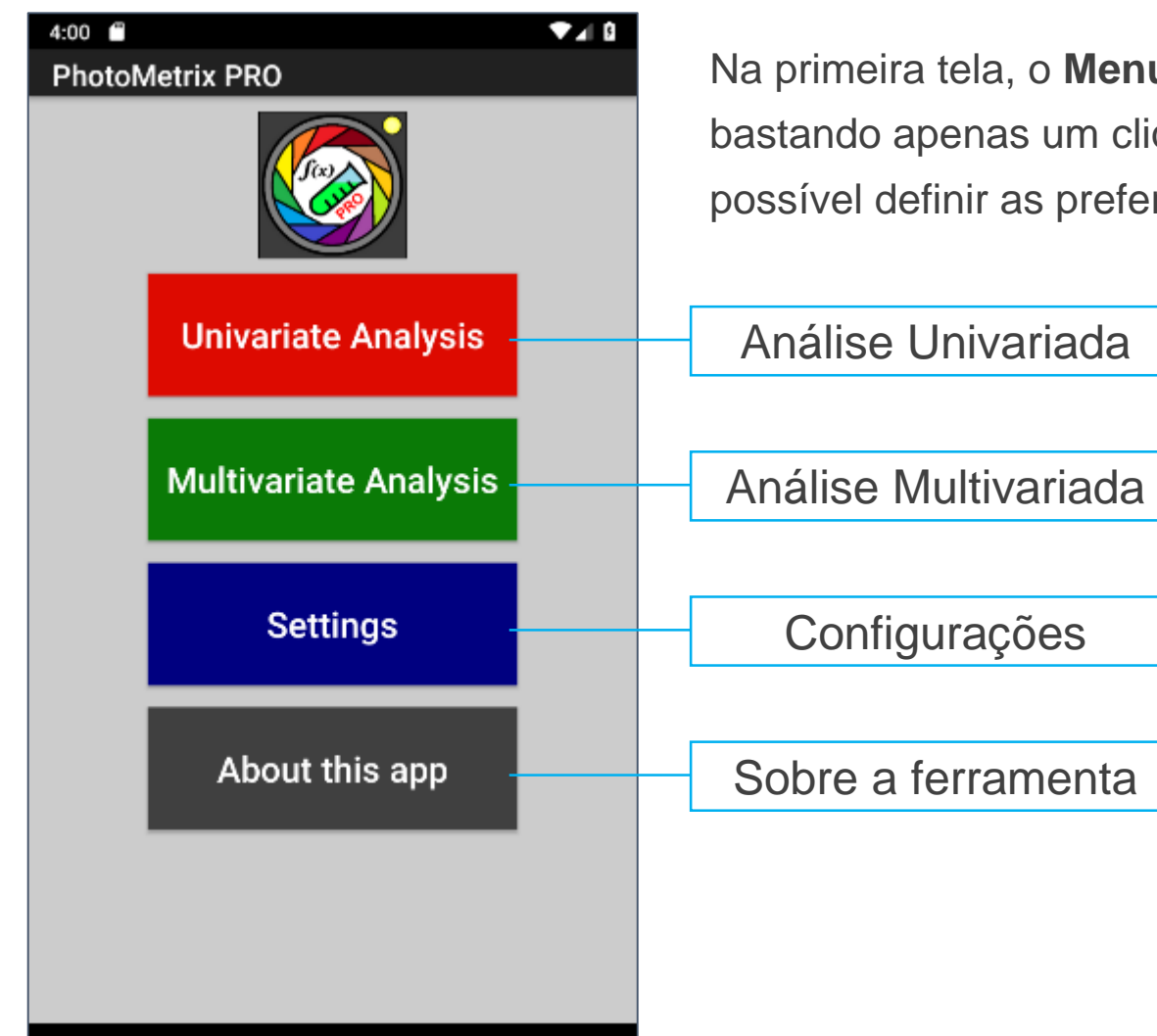

Na primeira tela, o **Menu Principal** permite o acessar diferentes tipos de análise bastando apenas um clique. Também é possível acessar as configurações, onde é possível definir as preferências do usuário.

### Configurando as preferências do usuário

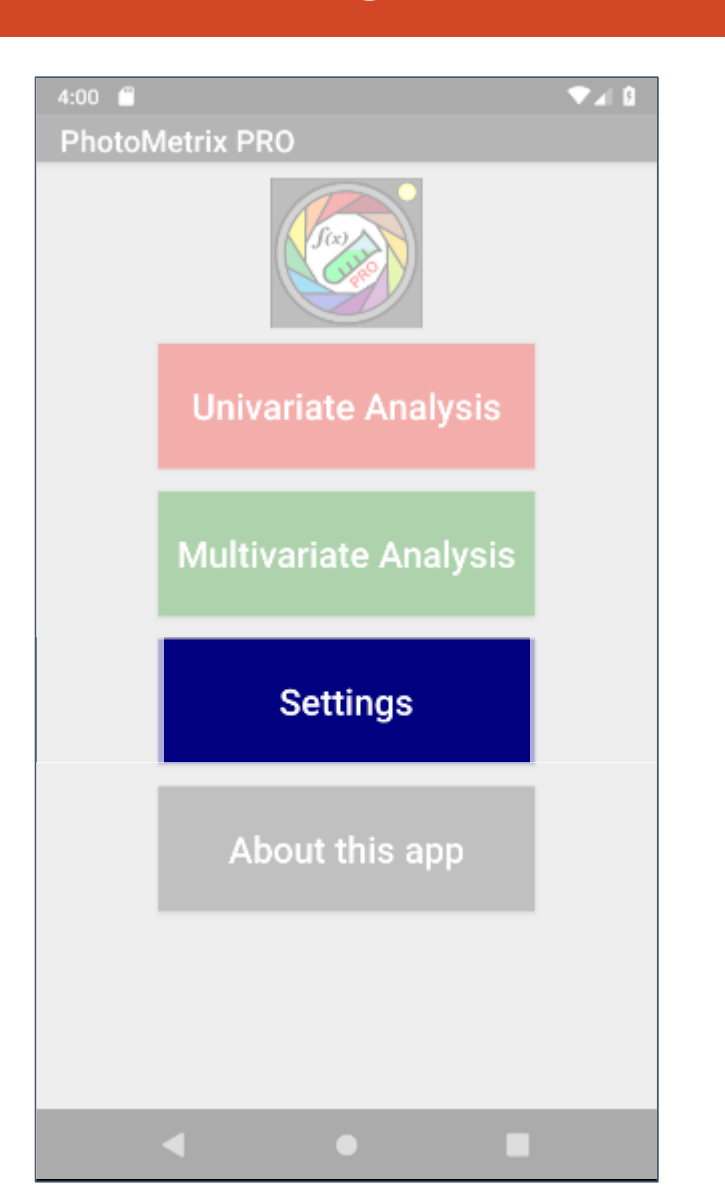

| 4:06             | ₩                    | f |
|------------------|----------------------|---|
| Settings         |                      |   |
| #Sampling        |                      |   |
| Number of sam    | ples: 5              |   |
| Region of intere | est: 64 x 64         |   |
| Auto sample na   | me:                  | • |
| #Camera          |                      |   |
| USB Camera De    | evice:               |   |
| Flash mode: C    | ) Auto 🔿 On 🧿 Off    |   |
| Exposure:        | D                    |   |
| Focus Mode:      | fixed                |   |
| White-Balance:   | auto                 |   |
| Resolution:      | 640 × 480            |   |
| #Exporting data  |                      |   |
| E-mail:          |                      |   |
| BACKUP DB        | RESTORE DB DELETE DB |   |
| #Chart items siz | e                    |   |
| Title: 32 San    | nple: 26             |   |
| Axis: 30 Sha     | ape: 28 Tick: 28     |   |
| Invert color sha | pe:                  | Ð |
|                  |                      |   |
| DEFAULT          | T SAVE               |   |

No item **Settings**, é possível configurar o aplicativo de acordo com as suas preferências.

### Configurando as preferências do usuário

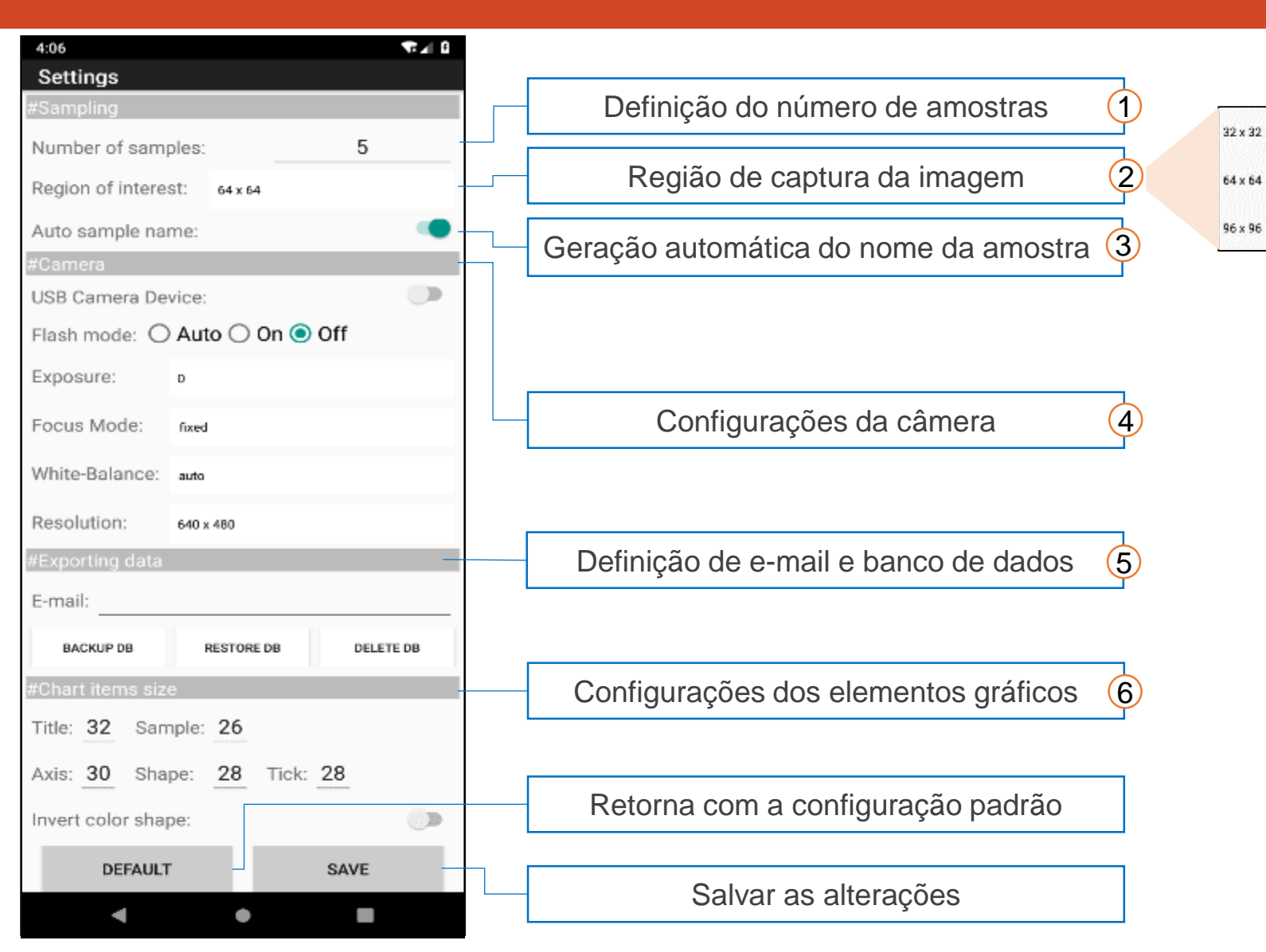

- Apesar de ser possível definir o número de amostras analisadas no início de cada ensaio, essa pré definição auxilia no caso de muitas análises com o mesmo número de amostras.
- 2) O número de pixels que serão analisados podem ser definidos a partir da região de captura
  - 3) Ativando essa opção as amostras serão autonomeadas como: *sample1*, *sample2*, ...
  - As configurações como flash, exposição, foco, balanço de branco e resolução também podem ser definidas de acordo com as preferencias do usuário.
  - 5) Os resultados e gráficos podem ser enviados para um e-mail pré definido assim que forem analisados. Também é possível realizar o backup e recuperação de banco de dados. Neste caso o banco de dados chamado PhotoMetrix.db será exportado e/ou recuperado da pasta *Downloads* do dispositivo.
- 6) Os tamanhos dos elementos gráficos como título, eixos, marcadores, área também podem ser configurados.

### Análise univariada

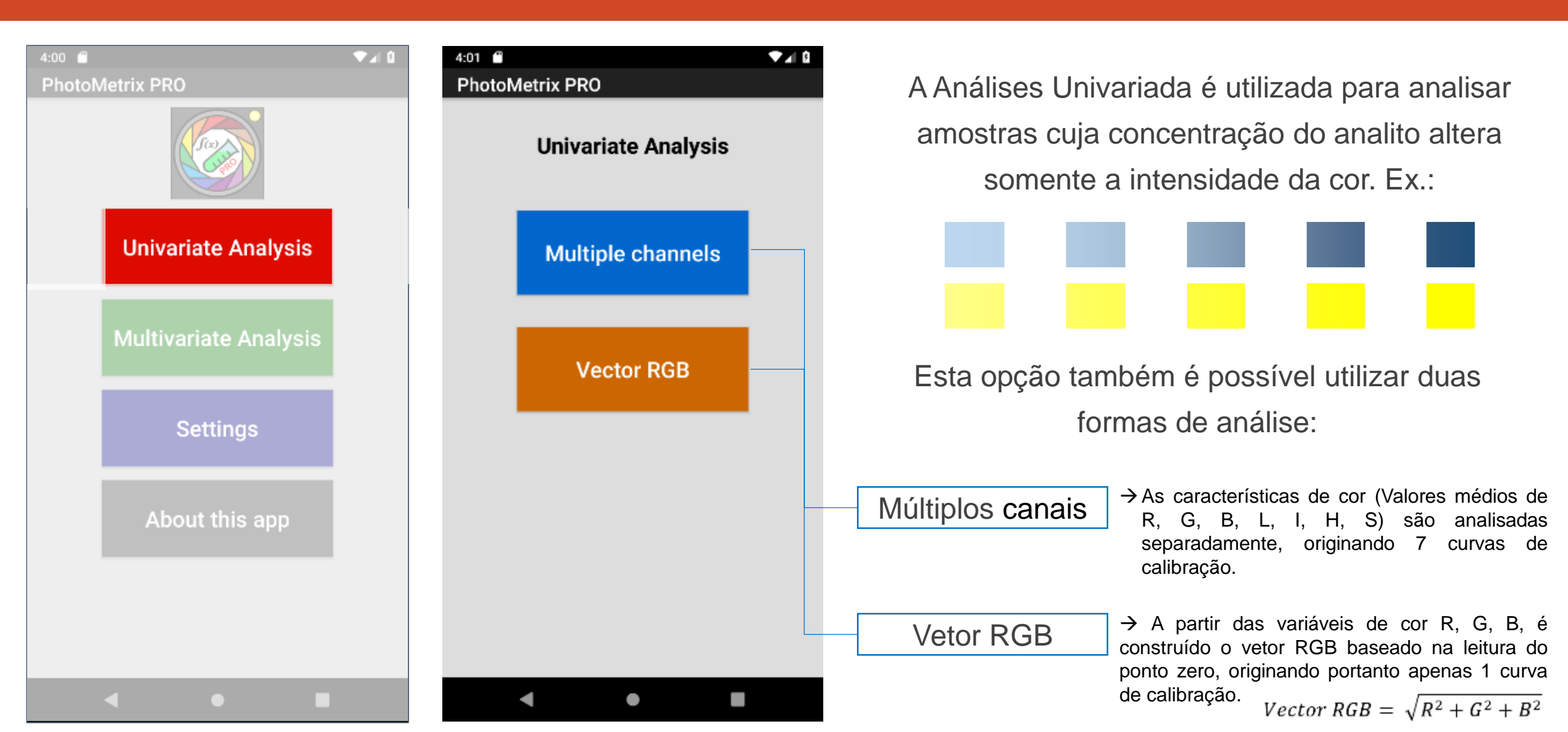

### Múltiplos canais x Vetor RGB

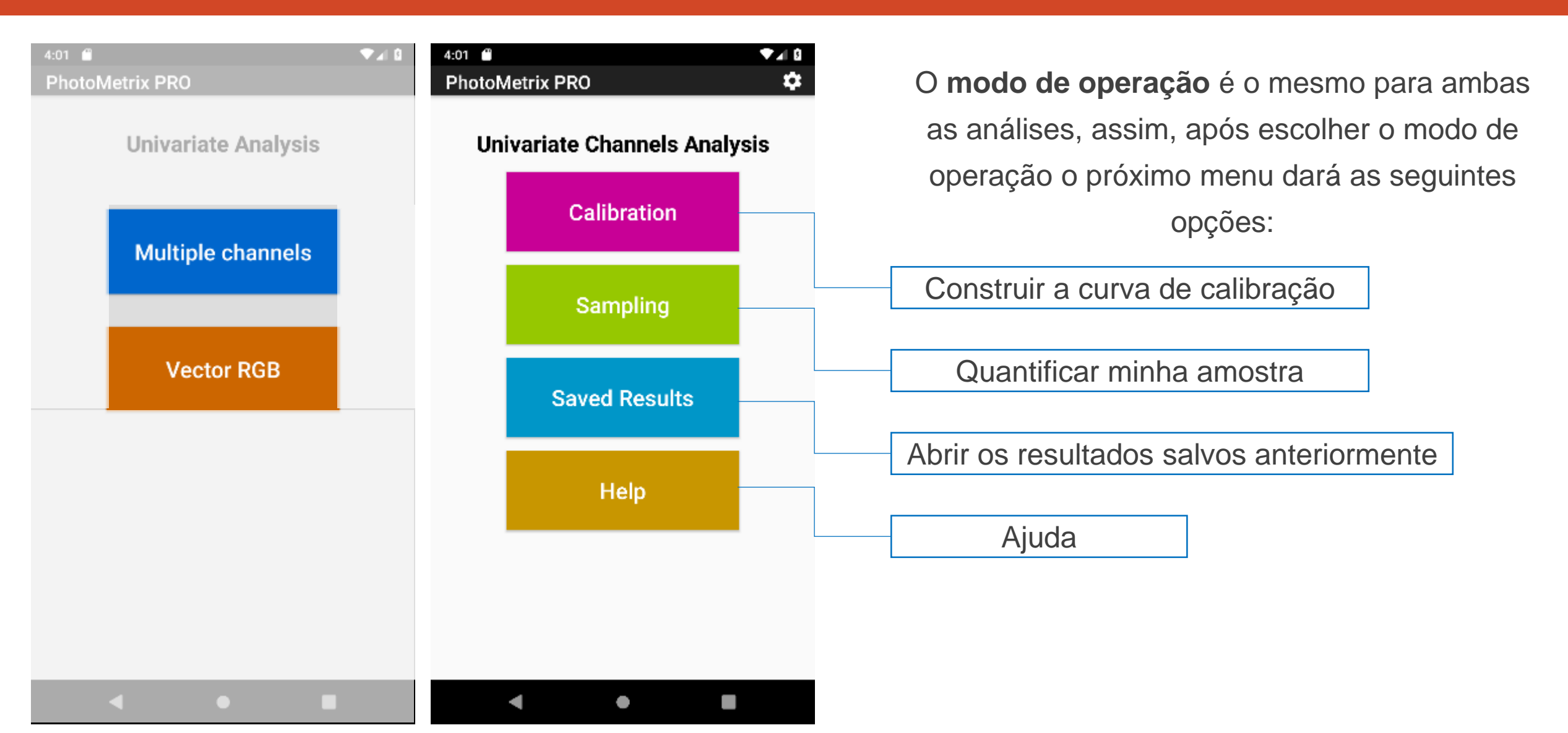

### Construindo a curva de calibração

| D1 🖞 🔍 🕶                     | s the second second se |
|------------------------------|----------------------------------------------------------------------------------------------------|
| notoMetrix PRO 🕻             | Number of samples: 5                                                                                                    |
| Univariate Channels Analysis | Region of interest: <u>64</u> x <u>64</u>                                                                                                    |
| Calibration                  | Local:                                                                                                    |
|                              | Date: 14/09/2018                                                                                                    |
|                              | Capture images                                                                                                    |
| Saved Results                | Last Calibrations - Tap to select                                                                                                    |
| Help                         |                                                                                                    |
|                              |                                                                                                    |
|                              |                                                                                                    |
|                              |                                                                                                    |
| < ● ■                        |                                                                                                    |

No modo Calibração pode-se definir o **número de amostra (**nota-se que o número que aparece inicialmente é o mesmo que foi determinado nas configurações - pág. 6) e o **Local** do teste (este item serve para nomear o teste).

### Em seguida é só iniciar a Captura de Imagens

### Construindo a curva de calibração – Capturando as imagens

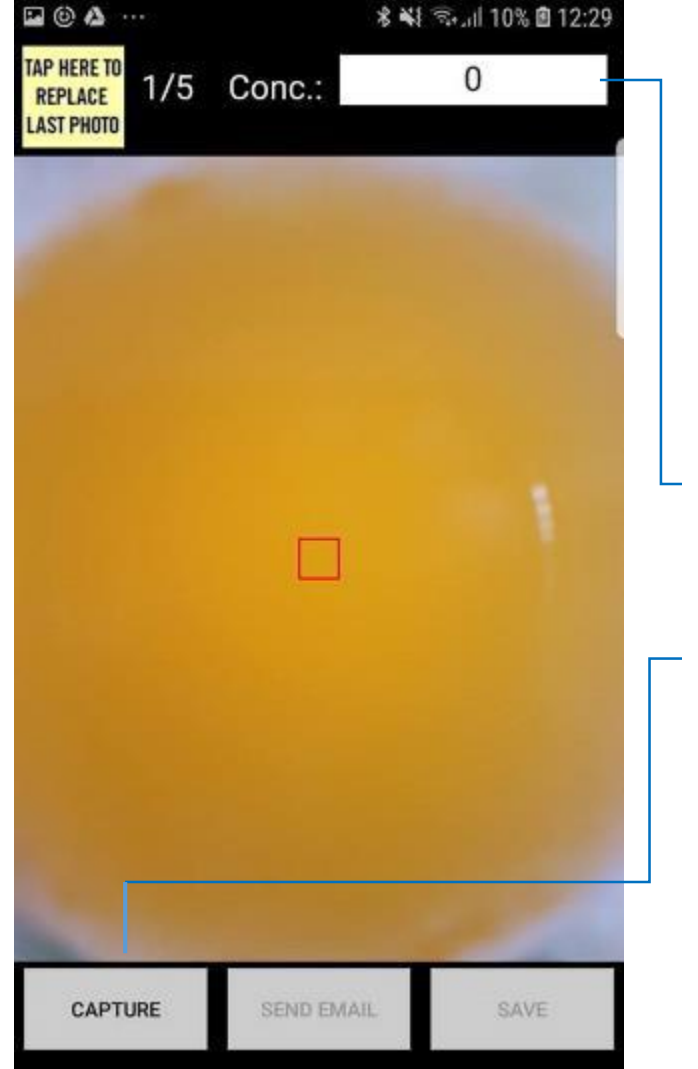

- Posicione a Câmera do Celular sobre cada amostra que representam os pontos da curva de calibração.
- Defina a concentração da amostra e clique em
- 3. CAPTURE

Região a ser analisada (ROI)

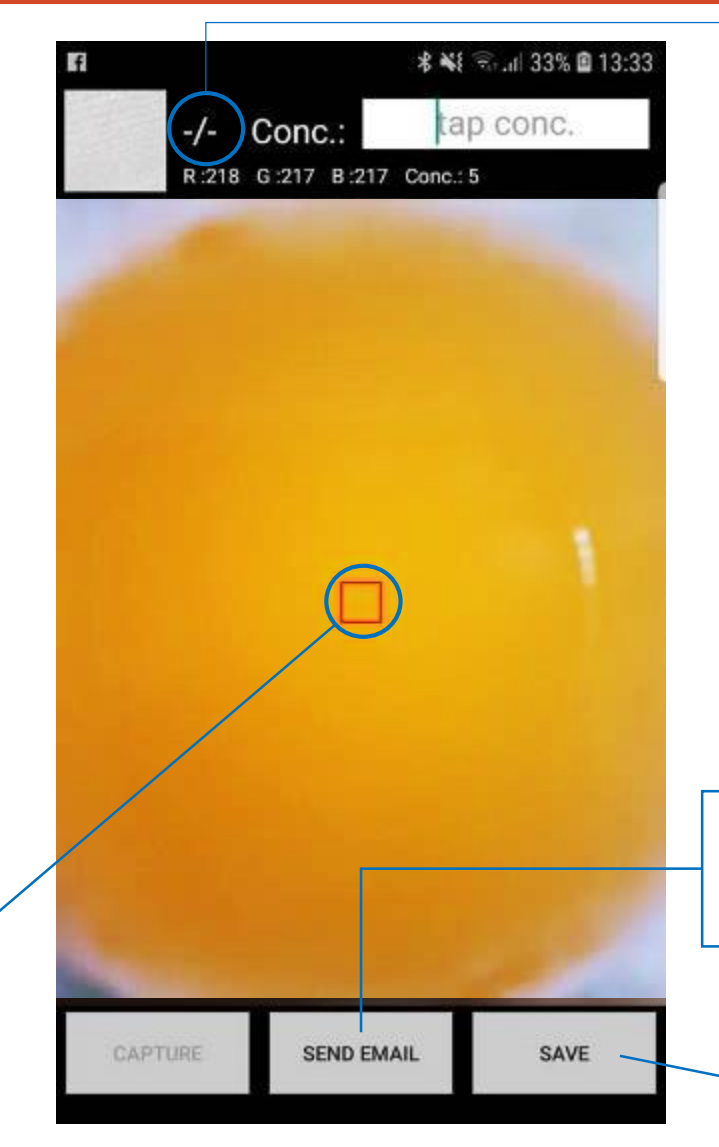

Assim que todas as imagens correspondentes aos pontos da curva forem capturadas serão habilitados os botões **enviar por e-mail** e **salvar**.

Envia os resultados para o email pré definido nas Configurações (pág.6)

Salva e mostra os resultados e avança para próxima tela.

# Equação linear

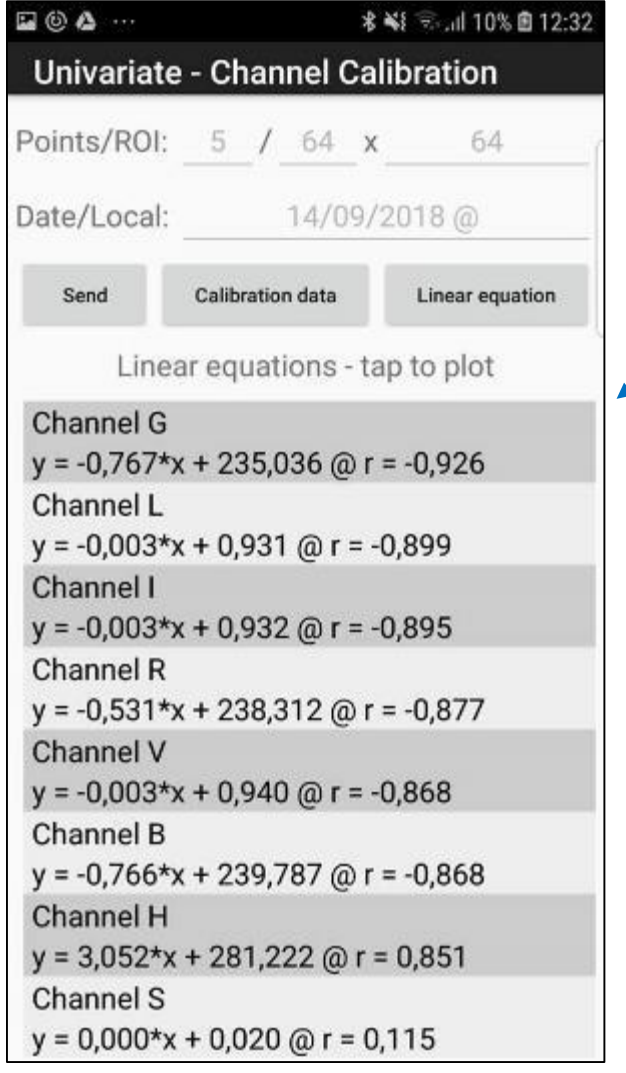

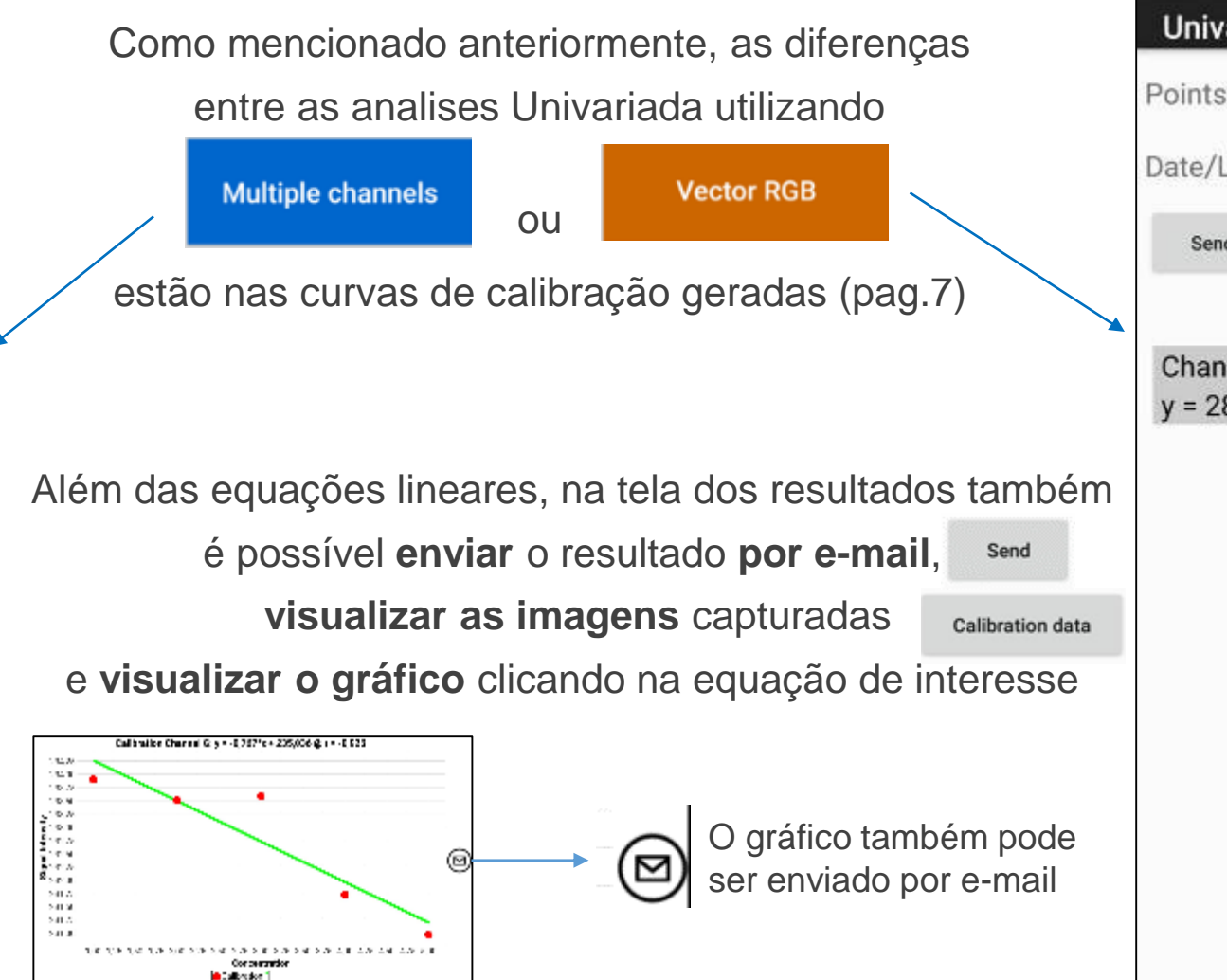

|          |                           | TRE 141 111 044 /0 10 14 |
|----------|---------------------------|--------------------------|
| Univaria | te - Vector Cali          | bration                  |
| oints/RO | l: <u>5</u> / <u>64</u> x | 64                       |
| ate/Loca | l: 14/09/                 | /2018 @                  |
| Send     | Calibration data          | Linear equation          |
| Lin      | ear equations - ta        | ap to plot               |
|          |                           |                          |

### Quantificando as amostras

| 4:01  PhotoMetrix PRO  Univariate Channels Analysis  Calibration | Number of samples:       5         Region of interest:       64         Local:       14/09/2018 | Da mesma maneira que no modo "Calibração"<br>no modo "Amostras" também pode-se definir o<br><b>número de amostras</b> que serão analisadas e<br><b>nomeá-las</b> |
|------------------------------------------------------------------|-------------------------------------------------------------------------------------------------|----------------------------------------------------------------------------------------------------|
| Sampling                                                         | Capture image                                                                                   |                                                                                                    |
| Saved Results                                                    | Last Samplings - Tap to select                                                                  | Em seguida é só iniciar a                                                                                                    |
| Help                                                             |                                                                                                 | Captura de imagens                                                                                                    |
|                                                                  |                                                                                                 |                                                                                                    |
| < ● <u>■</u>                                                     |                                                                                                 |                                                                                                    |

### Quantificando as amostras – Capturando as imagens

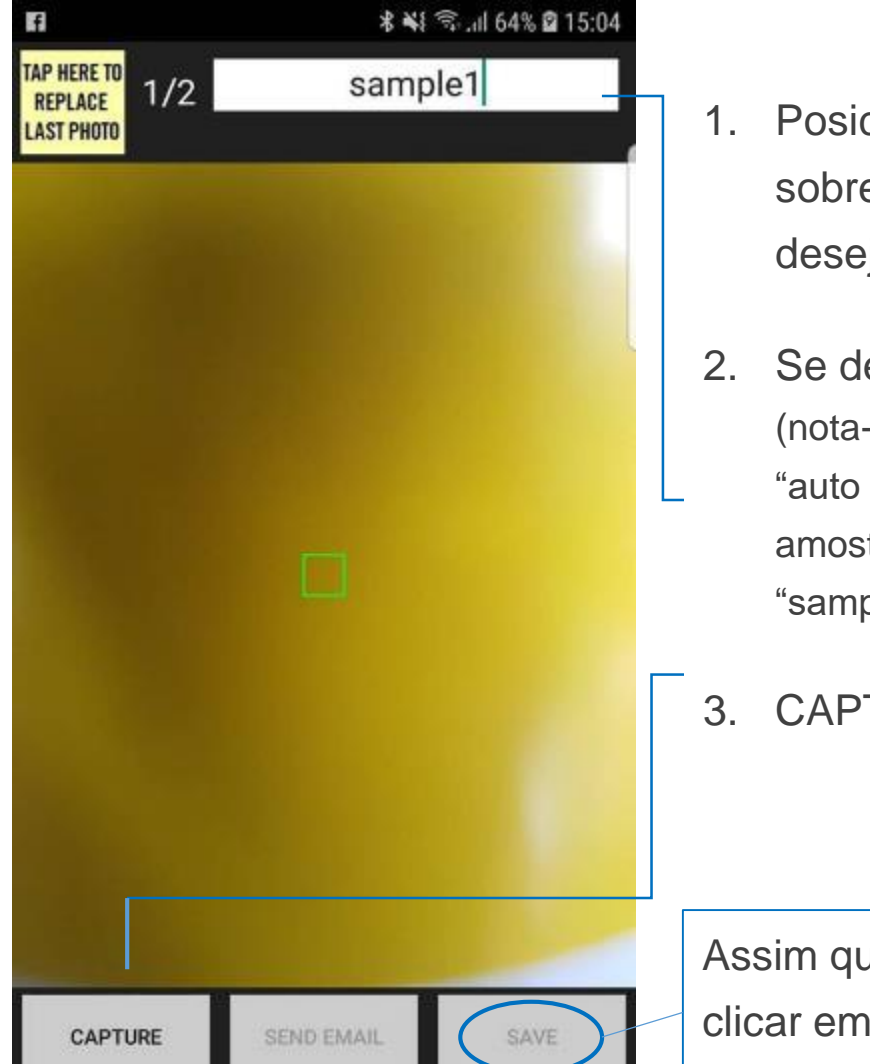

- Posicione a Câmera do Celular sobre cada amostra que que deseja analisar.
- Se desejar, renomeie a amostra (nota-se que ao marcar a opção "auto sample name" (pag.6) a amostra é autonomeada como "sample1")
- CAPTURE

Assim que todas as imagens forem capturadas, ao clicar em SAVE, o app mostrará as equações lineares obtidas no momento da calibração

|   | ■ ■ * N © ul 64% ■ 15:12<br>Tap to select calibration set |
|---|-----------------------------------------------------------|
|   | Data: 14/09/2018<br>Size: 64 x 64 Points: 5<br>Local:     |
|   | Data: 14/09/2018<br>Size: 64 x 64 Points: 5<br>Local:     |
|   |                                                           |
|   |                                                           |
|   |                                                           |
| _ |                                                           |
|   |                                                           |

### Quantificando as amostras

P f \* 📲 🗟 "il 62% 🖬 15:20 Univariate Channel Analysis Points/ROI: 5 / 64 x 64 Date/Local: 14/09/2018 @ Tap to results and plot Channel G y = 0,573\*x + 35,180 @ r = 0,907 Channel I y = 0,002\*x + 0,138 @ r = 0,839 Channel V y = 0,002\*x + 0,140 @ r = 0,831 Channel L y = 0,002\*x + 0,138 @ r = 0,807 Channel B y = 0,454\*x + 35,762 @ r = 0,806 Channel R y = 0,498\*x + 34,537 @ r = 0,778 Channel H y = -4,586\*x + 205,629 @ r = -0,532 Channel S A

**Multiple channels** No modo todas as equações serão mostradas Clicar no ícone 🛛 mostrará o resultado de concentração da amostra.

### Vector RGB

Já no modo

os resultados são mostrados diretamente, (uma única equação gerada).

\* Ao clicar sobre o **resultado** ou no ícone é possível gerar o gráfico da curva com as amostras

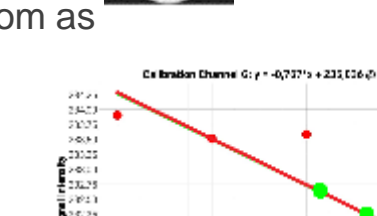

(⊵)

|               | Calibration   | Shannel G: y = -0,757's + Z                   | 35,036,0110,923         |        |
|---------------|---------------|-----------------------------------------------|-------------------------|--------|
| 2.21          |               |                                               |                         |        |
| 9400 <b>-</b> |               |                                               |                         |        |
| 2022          |               |                                               |                         |        |
| 5051          |               |                                               |                         |        |
| 30.25         |               |                                               |                         |        |
| 001           |               |                                               |                         |        |
| 32.75         |               |                                               |                         |        |
| 92.1          |               | · · · · ·                                     |                         | କ      |
| 5125          |               |                                               |                         | 9      |
| 32.53         |               |                                               |                         |        |
| 41.5          |               |                                               | •                       |        |
| 71.57         |               |                                               |                         |        |
| 0125          |               |                                               |                         |        |
| stro —        |               |                                               |                         | •      |
| 1             | 0 (AF 100 104 | sjile 2016 2016 10,46 sjile st<br>Concernatio | n en ger dit geren<br>n | 4.0-01 |
|               |               | Collocation So                                | npleo "Samateo"         |        |

| Univariate  | -Ve   | ecto | r Ana | alysis | >       |
|-------------|-------|------|-------|--------|---------|
| Points/ROI: | 5     | /    | 64    | х      | 64      |
| Date/Local: |       | 3    | 4/09  | /2018  | 0       |
| Curve: Y    | = 28, | 615  | * X + | 15,54  | 0 @ R = |

#### Predictive conc - tap to plot

sample1 Concentration = 2,207 sample2 Concentration = 0,785

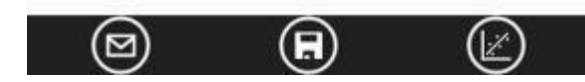

## Mais dúvidas sobre o PhotoMetrix PRO?

Consulte um dos nossos vídeos no YouTube ou entre em contato conosco!

ghelfer@gmail.com; adilson@unisc.br; ferrao@iq.ufrgs.br

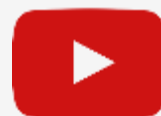

Análise Univariada

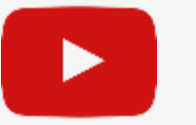

Configurações Gerais

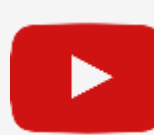

Análise Multivariada